# 2011-2012

UD6 Actividades 3 y 4 Instalación y configuración del servidor MTA Postfix-SMTP y MUA Dovecot –POP/IMAP – en GNULinux

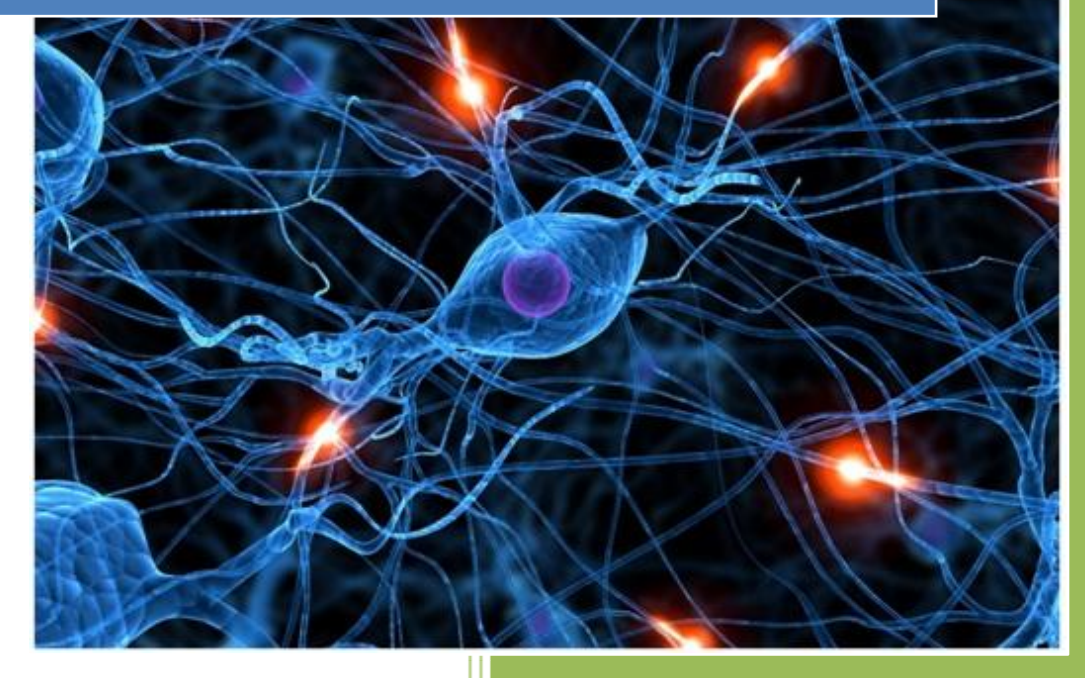

José Jiménez Arias IES Gregorio Prieto 2011-2012 En primer lugar descargamos y configuramos el software postfix para el servidor MTA "SMTP".

root@josejimenez:/home# <u>apt-get install postfix</u> Leyendo lista de paquetes... Hecho Creando árbol de dependencias Leyendo la información de estado... Hecho

A continuación observamos junto a la instalación que inicializamos un asistente para su configuración:

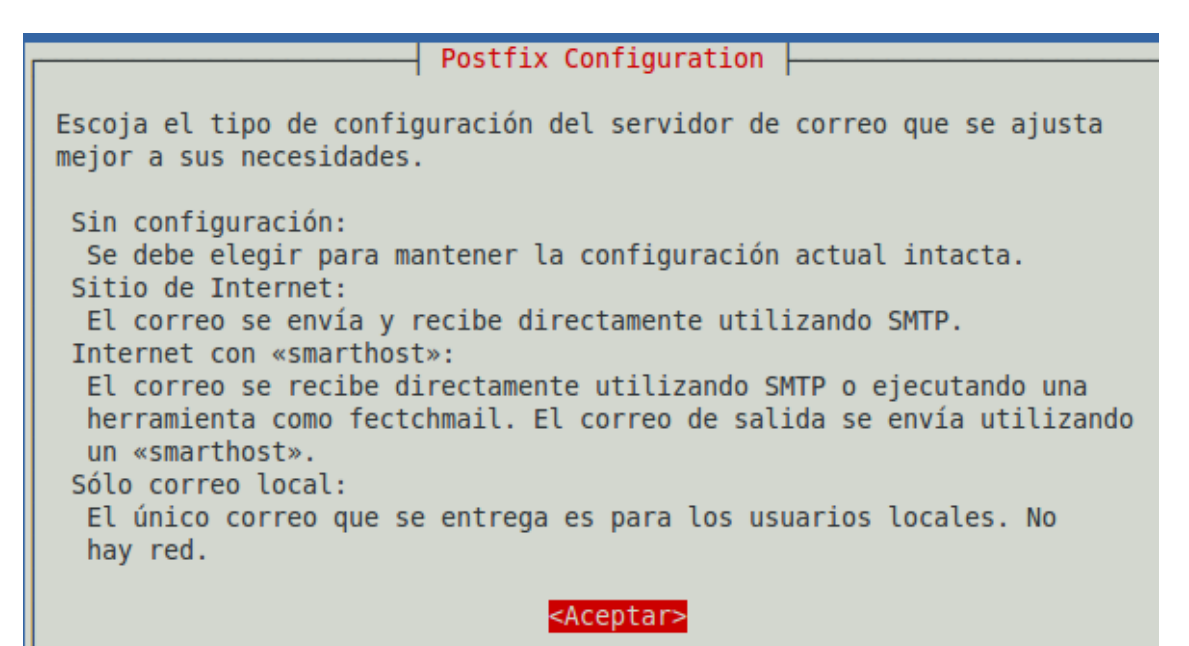

En la siguiente ventana del proceso de configuración elegimos la opción Sitio de Internet:

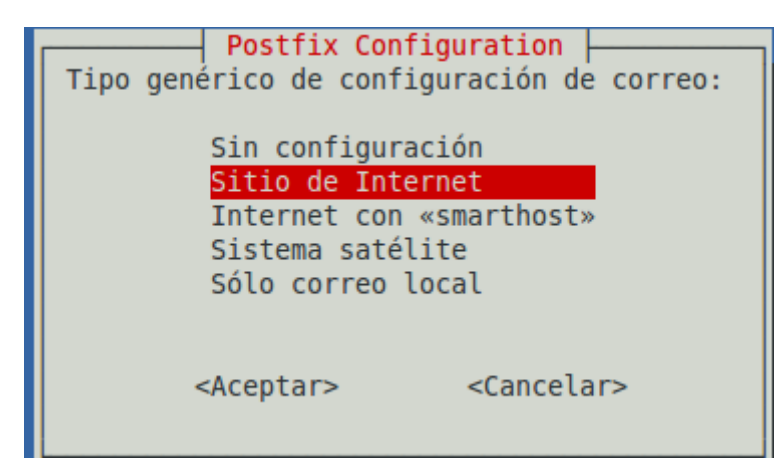

2011-2012

Posteriormente y continuando con el asistente, elegimos un nombre para el sistema de correo, que formará parte del nombre FQDN que se utilizará para contactar con los clientes:

Postfix Configuration El «nombre de sistema de correo» es el nombre del dominio que se utiliza para «cualificar» \_TODAS\_ las direcciones de correo sin un nombre de dominio. Esto incluye el correo hacía y desde <root>: por favor, no haga que su máquina envíe los correo electrónicos desde root@ejemplo.org a menos que root@ejemplo.org se lo haya pedido. Otros programas utilizarán este nombre. Deberá ser un único nombre de dominio cualificado (FQDN). Por consiguiente, si una dirección de correo en la máquina local es algo@ejemplo.org, el valor correcto para esta opción será ejemplo.org. Nombre del sistema de correo:

Tras esto observamos como la instalación se ha realizado correctamente:

```
Running newaliases
Stopping Postfix Mail Transport Agent: postfix.
Starting Postfix Mail Transport Agent: postfix.
```

En segundo lugar, procedemos a realizar la configuración de servidor MTA en nuestro servidor Postfix:

- Observamos el directorio con los ficheros de configuración:

```
root@josejimenez:/etc/postfix# ls
dynamicmaps.cf master.cf postfix-script sasl
main.cf postfix-files post-install
```

2011-2012

-Editamos el fichero de configuración de postfix, main.cf

```
GNU nano 2.2.4 Fichero: /etc/postfix/main.cf
myhostname = asir04.es
alias_maps = hash:/etc/aliases
alias_database = hash:/etc/aliases
myorigin = /etc/mailname
mydestination = asir04.es, josejimenez, localhost.localdomain, localhost
relayhost =
mynetworks_style = subnet
mynetworks = 127.0.0.0/8 [::ffff:127.0.0.0]/104 [::1]/128, 10.33.4.0/24
mailbox_command = procmail -a "$EXTENSION"
mailbox_size_limit = 51200000
recipient_delimiter = +
inet_interfaces = all
```

Por último, nos aseguramos de en el fichero /etc/mailname tener escrito correctamente el nombre de nuestro dominio:

GNU nano 2.2.4

Fichero: /etc/mailname

asir04.es

Iniciamos el servicio:

```
root@josejimenez:/etc/postfix# service postfix start
Starting Postfix Mail Transport Agent: postfix.
root@josejimenez:/etc/postfix#
```

Ya tenemos instalado y configurado nuestro servidor STMP.

2011-2012

En segundo lugar descargamos e instalamos el software dovecot para el servidor MUA "POP/IMAP".

root@josejimenez:/etc/postfix#<u>apt-get install dovecot-imapd dovecot-pop3d</u> Leyendo lista de paquetes... Hecho Creando árbol de dependencias Leyendo la información de estado... Hecho Se instalarán los siguientes paquetes extras: dovecot-common

-Observamos el directorio y los ficheros de configuración:

```
root@josejimenez:/etc/dovecot# ls
dovecot.conf dovecot-db-example.conf dovecot-ldap.conf
dovecot.conf.bak dovecot-dict-sql-example.conf dovecot-sql.conf
root@josejimenez:/etc/dovecot#
```

-A continuación editamos el fichero de configuración devecot.conf

```
GNU nano 2.2.4 Fichero: dovecot.conf

# Protocols we want to be serving: imap imaps pop

# If you only want to use dovecot-auth, you can s

#protocols = imap imaps

protocols = imap imaps pop3 pop3s
```

GNU nano 2.2.4 Fichero: dovecot.conf

# matches the local IP (ie. you're connecting frc
# connection is considered secure and plaintext a
disable\_plaintext\_auth = no

```
# mail_location = maildir:~/Maildir
mail_location = mbox:~/mail:INBOX=/var/mail/%u
# mail_location = mbox:/var/mail/%d/%ln/%n:INDEX=/var/indexes/%d/%ln/%n
```

Ya tenemos instalado y configurado los servicios con dovecot, tras esto reiniciamos ambos servicios:

```
root@josejimenez:/home# service dovecot start
Starting IMAP/POP3 mail server: dovecotIf you have trouble with authentication
ailures,
enable auth_debug setting. See http://wiki.dovecot.org/WhyDoesItNotWork
This message goes away after the first successful login.
.
root@josejimenez:/home# service postfix start
Starting Postfix Mail Transport Agent: postfix.
root@josejimenez:/home#
```

#### **COMPROBAMOS:**

Hemos de configurar un cliente, elegimos el que viene por defecto evolution.

Nos dirigimos a Aplicaciones> Internet> Evolution:

Inicializamos el asistente y lo seguimos.

| Información requerida           |                  |  |  |
|---------------------------------|------------------|--|--|
| Nombre <u>c</u> ompleto:        | jose04           |  |  |
| Dir <u>e</u> cción de correo-e: | jose04@asir04.es |  |  |

| <u>T</u> ipo de servido<br>Descripción: | POP 🗘     |
|-----------------------------------------|-----------|
| Configuració                            | n         |
| <u>S</u> ervidor: 1                     | 0.33.4.30 |
| <u>U</u> suario: jo                     | ose       |

2011-2012

| <u>T</u> ipo de servidor:<br>Descripción: | SMTP<br>Para entregar correo conecta<br>un servidor de correo usand | ándose a |
|-------------------------------------------|---------------------------------------------------------------------|----------|
| Configuración (                           | del servidor                                                        | 5 SIMIF. |
| <u>S</u> ervidor: 10.3                    | 33.4.30                                                             |          |

#### Información de la cuenta

Teclee el nombre por el que quiere identificar a esta cuenta. Por ejemplo: «Trabajo» o «Personal»

Nombre: jose04@asir04.es

Tras la configuración redactamos un correo y lo enviamos:

| Env             | iar 📥 🥱 🎓 🕌                                  | Ê   Q | X  |                |         |
|-----------------|----------------------------------------------|-------|----|----------------|---------|
| <u>D</u> e:     | jose04 <jose04@asir04.es></jose04@asir04.es> |       | \$ | <u>F</u> irma: | Ninguna |
| Para:           | jose04@asir04.es                             |       |    |                |         |
| <u>C</u> c:     |                                              |       |    |                |         |
| <u>A</u> sunto: | Actividades 3 y 4 de la UD6                  |       |    |                |         |
| Texto pl        | ano 🗘 🛛 Normal                               |       |    |                |         |
| Saludo          | S                                            |       |    |                |         |

Comprobamos que hemos recibido el email:

| 😫 Bandeja de s 1 sin enviar | M <u>o</u> strar: | Todos los correos | \$<br>B <u>u</u> scar: 🝳 El asunto o las dire |
|-----------------------------|-------------------|-------------------|-----------------------------------------------|
| 7 En este equipo            | 🙆 🖲 🛈             | Para              | Asunto                                        |
| 🚔 Bandeja de entrad         |                   | jose04@asir04.es  | Actividades 3 y 4 de la UD6                   |
| 😫 Bandeja de salida         |                   |                   |                                               |
| 逻 Borradores                |                   |                   |                                               |

\_\_\_\_\_

2011-2012

| PRÁCTICA EXTRA, EN OTRO CLIENTE INSTALACIÓN DEL SERVICIO CON WEBMIN                                                                                                    |                  |  |  |  |  |
|----------------------------------------------------------------------------------------------------|------------------|--|--|--|--|
| Arrancamos Webmin e instalamos el servicio Postfix servidor MTA, SMTP:                                                                                                    |                  |  |  |  |  |
| 🗞 https://localhost:]                                                                                                    | .0000/           |  |  |  |  |
| Indice de<br>Módulo<br>Ayuda                                                                                                    | Instalar Paquete |  |  |  |  |
| Instalando paquete(s) mediante comando apt-get -yforce-yes -f<br>install postfix                                                                                                    |                  |  |  |  |  |
| Reading package lists<br>Building dependency tree<br>Reading state information<br>Suggested packages:<br>postfix-mysql postfix-pgsql postfix-ldap postfix-pcre sasl2-bin resolvconf |                  |  |  |  |  |

En primer lugar nos dirigimos a opciones generales y aplicamos las siguiente configuraciones:

Indice de Módulo Ayuda..

### **Opciones Generales**

| Opciones Generales más Útiles                                 |                                                                                                 |
|---------------------------------------------------------------|-------------------------------------------------------------------------------------------------|
| Qué dominio usar en correo<br>saliente                        | ○ Usar nombre de máquina ○ Usar nombre de dominio ●<br>/etc/mailname                            |
| Para qué dominios recibir correo                              | ○ Máquina local ○ Todo el dominio ◉<br>asir04.es, josejimenez, localhost.localdomain, localhost |
| De qué problema informar al<br>administrador de correo        | ● Por defecto ○                                                                                 |
| Otras Opciones Generales                                      |                                                                                                 |
| Enviar correo saliente a través de máquina                    | ntregar diréctamente O                                                                          |
|                                                               |                                                                                                 |
| Nombre de máquina de<br>internet de este sistema de<br>correo | Por defecto (suministrada por sistema) 💿<br>nail@asir04.es                                      |
| Nombre de dominio local o<br>de internet                      | Por defecto (suministrado por sistema) O                                                        |
| Redes locales O Por defecto (todas las redes conectadas) 💽    |                                                                                                 |
| 1                                                             | 27.0.0.0/8 [::ffff:127.0.0.0]/104 [::1]/128, <mark>10.33.4.0/24</mark>                          |

-Creamos un nuevo usuario para realizar las posteriores pruebas, añadimos este usuario al grupo postfix para evitar conflictos.

josete 1003 users josete

#### Arrancamos Webmin e instalamos el servicio dovecot servidor MUA, POP3-IMAP:

| Attps://localhost:100                                                                                             | 00/                                                                       | ¢   |
|----------------------------------------------------------------------------------------------------|---------------------------------------------------------------------------|-----|
| Indice de<br>Módulo<br>Ayuda                                                                                      | Instalar Paquete                                                          |     |
| Instalando paquete(s<br>install dovecot-comm                                                                      | ) mediante comando apt-get -yforce-yes<br>10n dovecot-imapd dovecot-pop3d | - f |
| Reading package lists.<br>Building dependency tra<br>Reading state informati<br>The following extra pac<br>libpq5 | ee<br>ion<br>kages will be installed:                                     |     |

#### -Observamos el aspecto del software:

| Configuración de | Dovecot: Servidor de IMAP/POP3 |                    |                   | Buscar            |
|------------------|--------------------------------|--------------------|-------------------|-------------------|
| Módulo           | Versión 1.2.15                 |                    |                   | Documentos        |
| Red y Protocolos | Opciones de Usuario y<br>Login | Archivos de Correo | Configuración SSL | Edit Config Files |

#### Observamos los protocolos y la configuración respecto a las conexiones SSL por defecto:

| Indice de Módulo                   | Rec                                        | l y Protocolos           |                     |
|------------------------------------|--------------------------------------------|--------------------------|---------------------|
| Opciones de red y protocolo d      | e correo de Do                             | vecot                    |                     |
| Protocolos de entrega de<br>correo | IMAP A<br>POP3<br>IMAP (SSL)<br>POP3 (SSL) | ¿Aceptar conexiones SSL? | ○ Si ○ No ④ Defecto |

## -A continuación en Localización de archivos de correo Seleccionamos Detectar automáticamente:

| Indice de Módulo                      | Archivos de Correo                                                                                                    |  |  |
|---------------------------------------|----------------------------------------------------------------------------------------------------|--|--|
| Opciones de lectura y localización de | e correo                                                                                                    |  |  |
| Localización de archivo de correo     | <ul> <li>Detectar automáticamente</li> <li>Bandeja de entrada y carpetas en ~/Maildir</li> <li>Bandeja de entrada bajo /var/mail, carpetas en ~/mail</li> <li>Bandeja de entrada en ~/Maildir, carpetas en ~/mail</li> <li>Otra localización de Dovecot</li> </ul> |  |  |
| Index files location                  | <ul> <li>Default (in Maildir directory)</li> </ul>                                                                                                    |  |  |

Reiniciamos los servicios y nos disponemos a configurar un cliente:

2011-2012

#### **COMPROBAMOS:**

En el cliente Evolution:

| Información requerida               | 3                     |                          |
|-------------------------------------|-----------------------|--------------------------|
| Nombre <u>c</u> ompleto:            | José Jiménez          |                          |
| Dir <u>e</u> cción de correo-e:     | josete@asir04.es      |                          |
| Identidad Recepción de c            | orreo Opciones de re  | cepción Envío de correo  |
| Tipo de servidor: POP               |                       | :                        |
| Descripcion: Para co                | onectarse y descargar | correo de servidores POF |
| Configuración                       |                       |                          |
| <u>S</u> ervidor: <u>10.33.4.30</u> |                       |                          |
| Usuario: josete                     |                       |                          |

| Identidad Rece         | epción de correo              | Opciones de recepción                                                     | Envío de correc |  |
|------------------------|-------------------------------|---------------------------------------------------------------------------|-----------------|--|
| <u>T</u> ipo de servid | or: SMTP                      | \$                                                                        |                 |  |
| Descripción:           | Para entrega<br>un servidor o | Para entregar correo conectándose a<br>un servidor de correo usando SMTP. |                 |  |
| Configuració           |                               |                                                                           |                 |  |
| <u>S</u> ervidor:      | 10.33.4.30                    |                                                                           |                 |  |

| Env             | iar 📥 🥱 🎓 🐰 🖶 📋 🔍                                  | Q   |
|-----------------|----------------------------------------------------|-----|
| <u>D</u> e:     | José Jiménez <josete@asir04.es></josete@asir04.es> | ≎ E |
| Para:           | josete@asir04.es                                   |     |
| <u>C</u> c:     |                                                    |     |
| <u>A</u> sunto: | Actividades 3 y 4                                  |     |